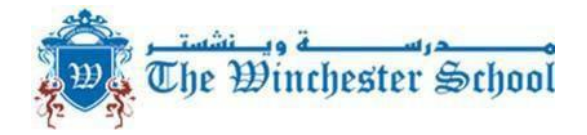

#### APPLICATIONFOR WITHDRAWAL

report prior to the last date of attendance.

| Application Date                                   | Last date of Attendance              | Name of Student:                         |
|----------------------------------------------------|--------------------------------------|------------------------------------------|
| Section Admission No                               | Date of joining                      | Name of the Parent who sponsors the      |
| child: Mr/Ms                                       | Contact Nun                          | nber -: Res                              |
| Mob                                                |                                      |                                          |
| Reason for Leaving (Please tick)                   |                                      |                                          |
| We are moving to another country.                  |                                      |                                          |
| We are moving to another area within UAE. Due to   | o                                    |                                          |
| fees.                                              |                                      |                                          |
| Moving to another school (please specify the rea   | son)                                 | Type of Transfer                         |
| Certificate: (please tick the relevant one - for a | attestation purpose)                 |                                          |
| 1. Local (with in Dubai):Na                        | ame of the School                    |                                          |
| 2. Other Emirates3. Overseas                       |                                      |                                          |
| Note: TC attestation fee is AED 126/- and will b   | e issued once all fees are cleared   |                                          |
| Signature of the Parent/Guardian                   |                                      |                                          |
| CLEARANCE FORM (for office use only)               |                                      |                                          |
| From the office of the Registrar                   |                                      |                                          |
| All school dues to be cleared till:                | Signature:                           | Date:                                    |
| To be completed by the Accountant                  |                                      |                                          |
| a) All school dues cleared till:                   | Signature:                           | Date                                     |
| b) TCAttestationchargesAED126/                     |                                      |                                          |
| c) Transport dues cleared till:                    | Signature:                           | . Date                                   |
| Class Teacher: Last Dateof Attendance              | Sign Teacher                         |                                          |
| <u>Clinic</u>                                      |                                      |                                          |
| Librarian: Librarybooks returned Yes/No Signatu    | ıre                                  |                                          |
| Parent : TCreceived Name                           | Date                                 |                                          |
| Note: Please download all the academic reports     | s of your child / ren before you app | ly for the TC online and download latest |

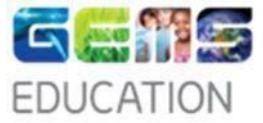

# STEPS TO APPLY FOR TRANSFER CERTIFICATE

Please download all the academic reports of your child/ren before you apply for the Transfer Certificate online and download the latest report prior to the last date of student attendance.

#### 1.Log in to gems.ae

#### 2.Click on Parent Portal

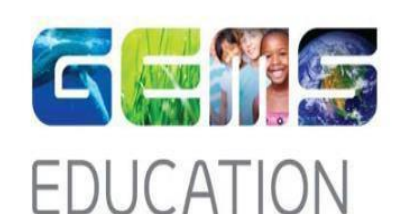

GEMS Parent Portal / Education / Webmail / Intranet Portal / MyLearning / Phoenix for Employees

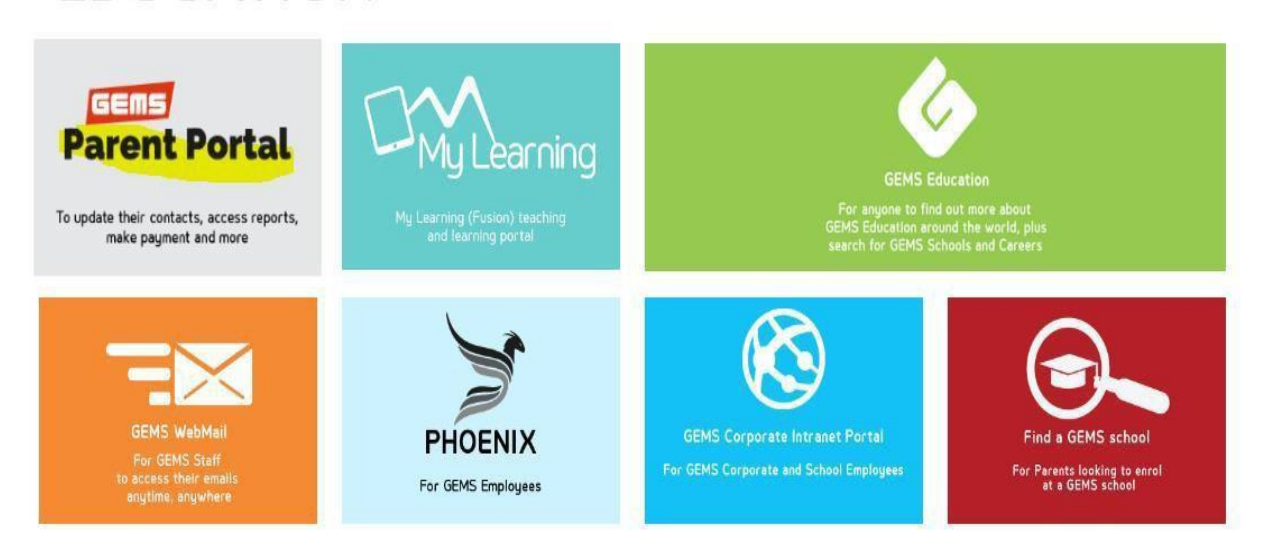

## 3.Enter Username & Password

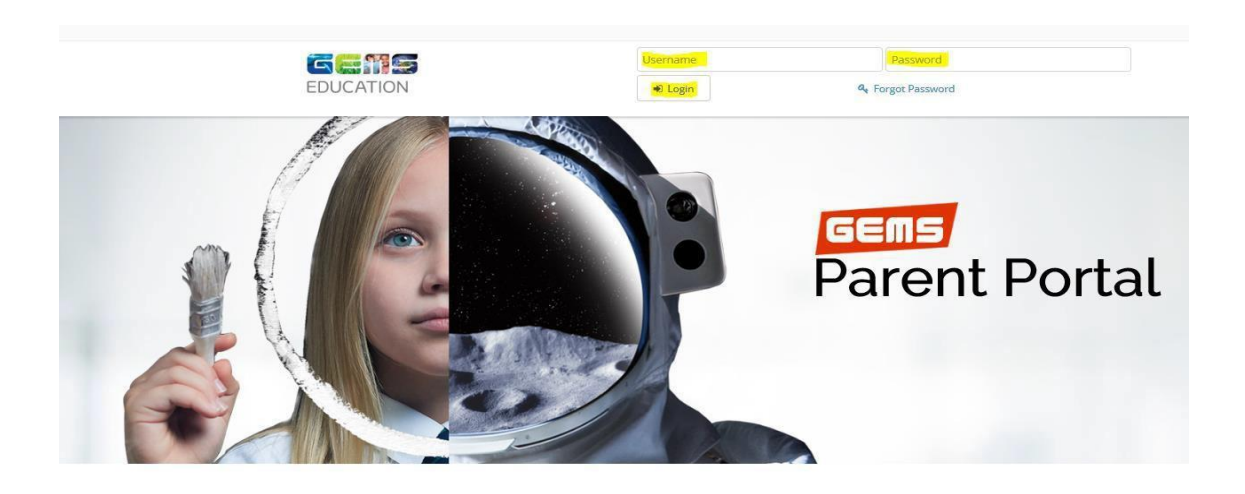

Welcome to GEMS Parent Portal

### 4. Click on the drop down tab Request & click on TC Request

| Home | Student Profile | tudent Profile Curriculum ~ Fees ~ <mark>Requests ~</mark> |  | Update Information $\checkmark$ |                |
|------|-----------------|------------------------------------------------------------|--|---------------------------------|----------------|
|      |                 |                                                            |  | Enroll in Ac                    | ctivities      |
|      |                 |                                                            |  | GEMSAmb<br>Programm             | bassador<br>le |
|      |                 |                                                            |  | Re-Enrolm                       | ent            |
|      |                 |                                                            |  | Sibling Link                    | king           |
|      |                 |                                                            |  | <mark>TC Reques</mark>          | t              |
|      |                 |                                                            |  | Transport I                     | Request        |

## 5. Fill the details in the TC form and click on Save.

Please also pay AED 126/- for TC approval and processing online. Please be informed if dues are not clear we will not be able to:

- Release any examination results/certificates.
- Issue transfer certificate and/or educational transcripts/reference/records.

Request you to contact our accounts department for more details to clear the TC charge.

- Asokkumar Gopalakrishnanasokkumar.g win@gemsedu.com
- Dakshina Venudakshina.v win@gemsedu.com.